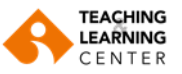

## **Recording Panopto Videos in Online Courses**

The courses designated as "remote/hybrid" in the curriculum are intended for instructors who have been assigned a Zoom license.

## **1.** Log in to the Blackboard system using your username and password (<u>https://ieu.blackboard.com</u>).

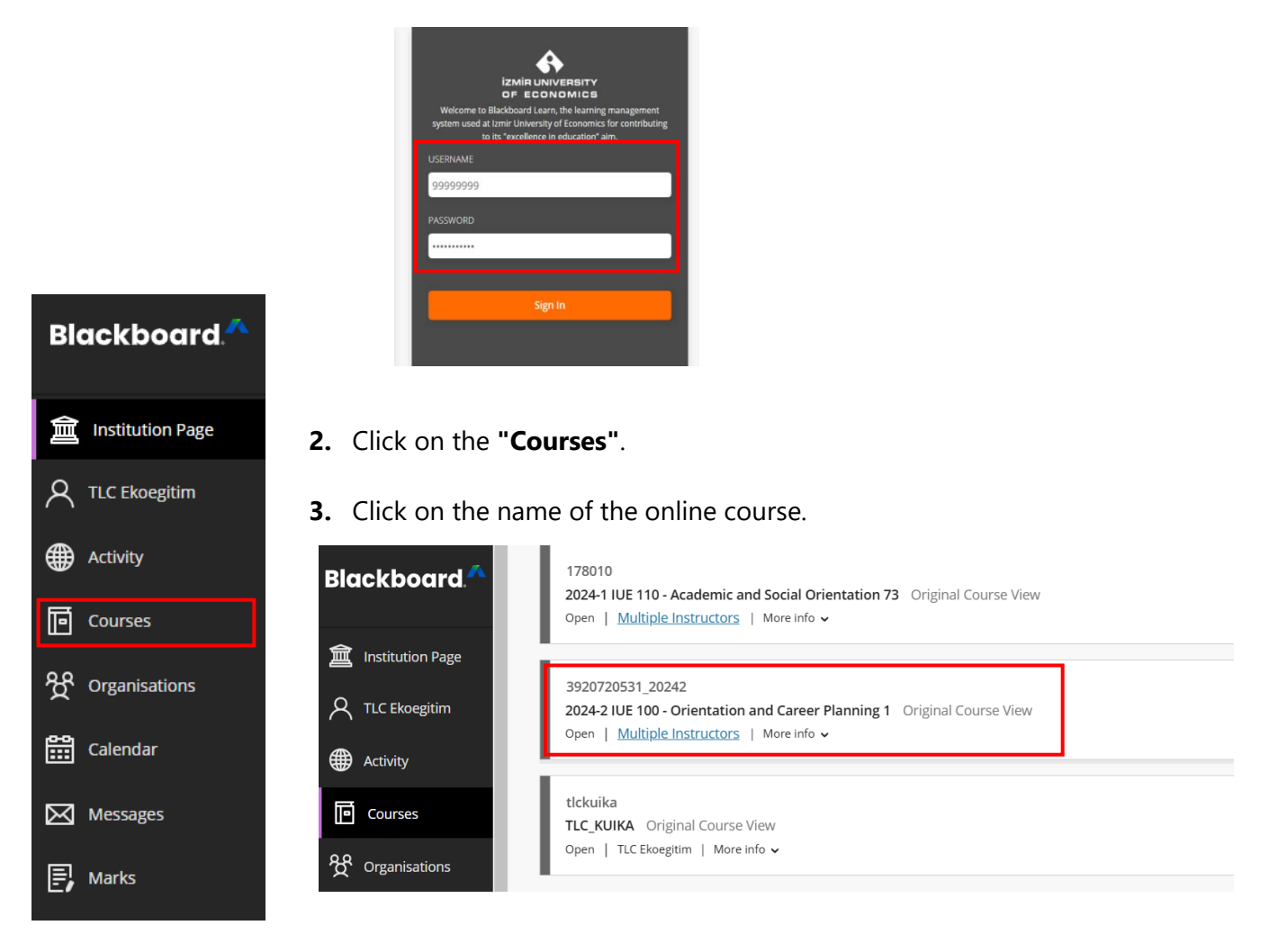

4. Click on the "Online Sessions" in the course menu.

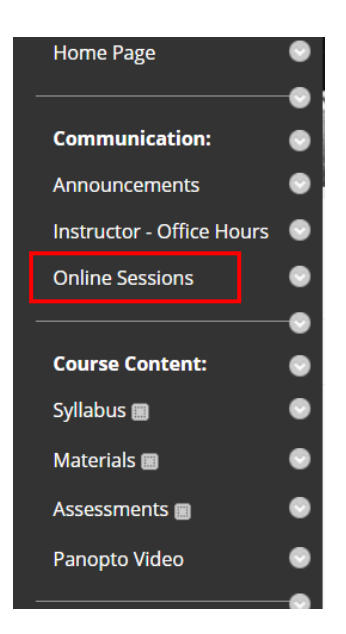

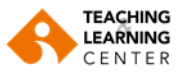

5. On the opened page, click the "Launch" button.

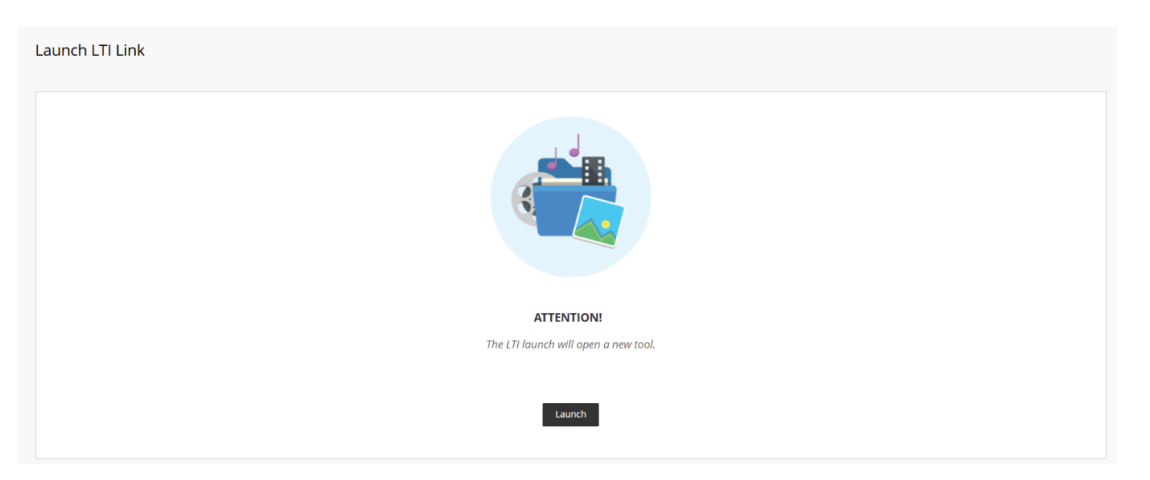

6. Then click the "Start" button to begin your course session.

| zoom                      | ☆ Home   Appointments                         |                       |                                                        |
|---------------------------|-----------------------------------------------|-----------------------|--------------------------------------------------------|
| Your current Time Zone ar | d Language are (GMT+3:00) Istanbul, English 🖉 |                       |                                                        |
|                           |                                               |                       | All My Zoom Meetings/Recordings Schedule a New Meeting |
| Upcoming Meetings         | Previous Meetings Cloud Recordings            | Meeting Summary       | Get Training                                           |
| Show my course mee        | atings only                                   |                       |                                                        |
| Start Time                | Торіс                                         |                       | Meeting ID                                             |
| Today<br>8:00 PM          | 2024-2 IUE 100 - Orientation                  | and Career Planning 1 | 814 0383 1428 Start Delete                             |

7. On the screen that appears, click the "Launch Meeting" option.

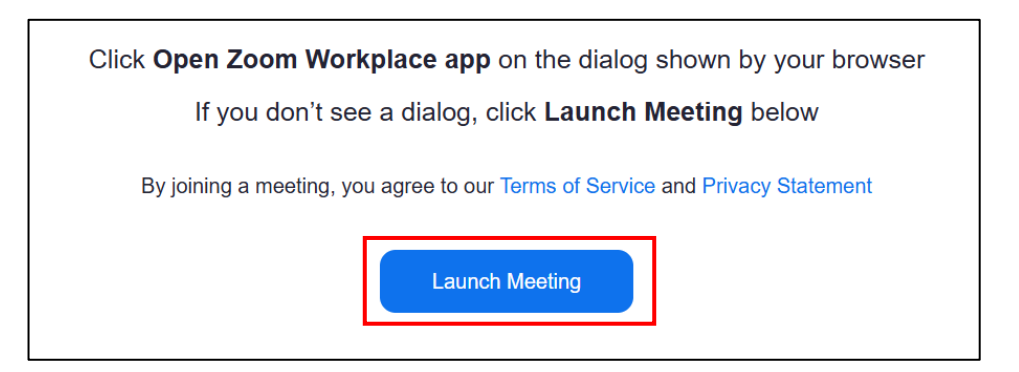

**8.** Depending on the browser you're using, the following pop-up screens may appear. Please grant the necessary permissions on these screens.

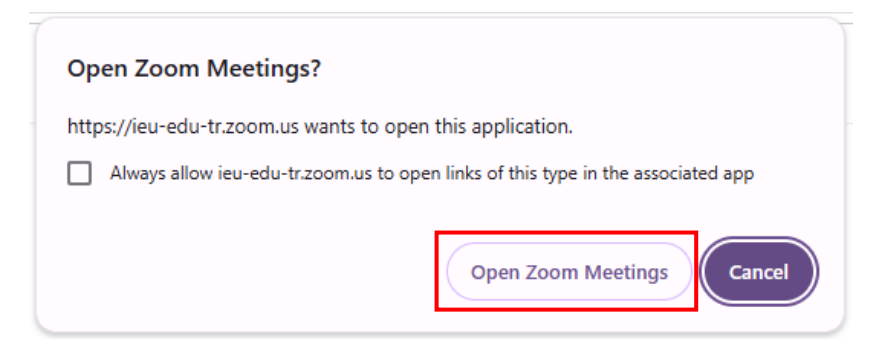

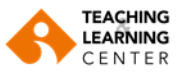

9. Click on the "Join with computer audio" option to enter the session.

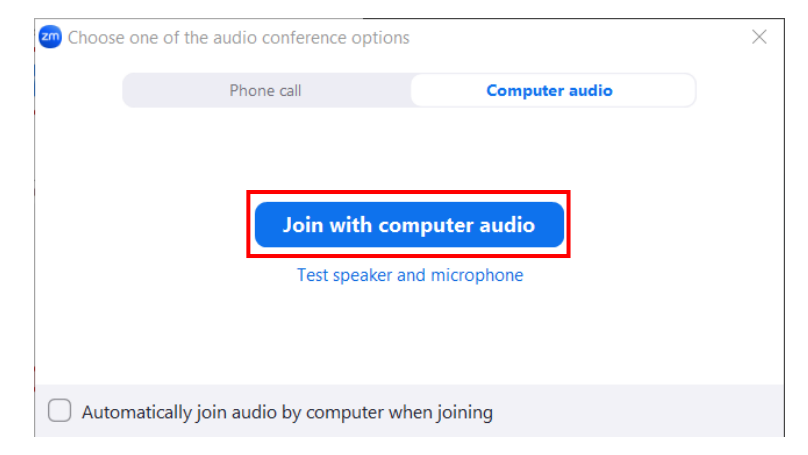

**10.** After joining the session, configure your audio, microphone, and camera settings.

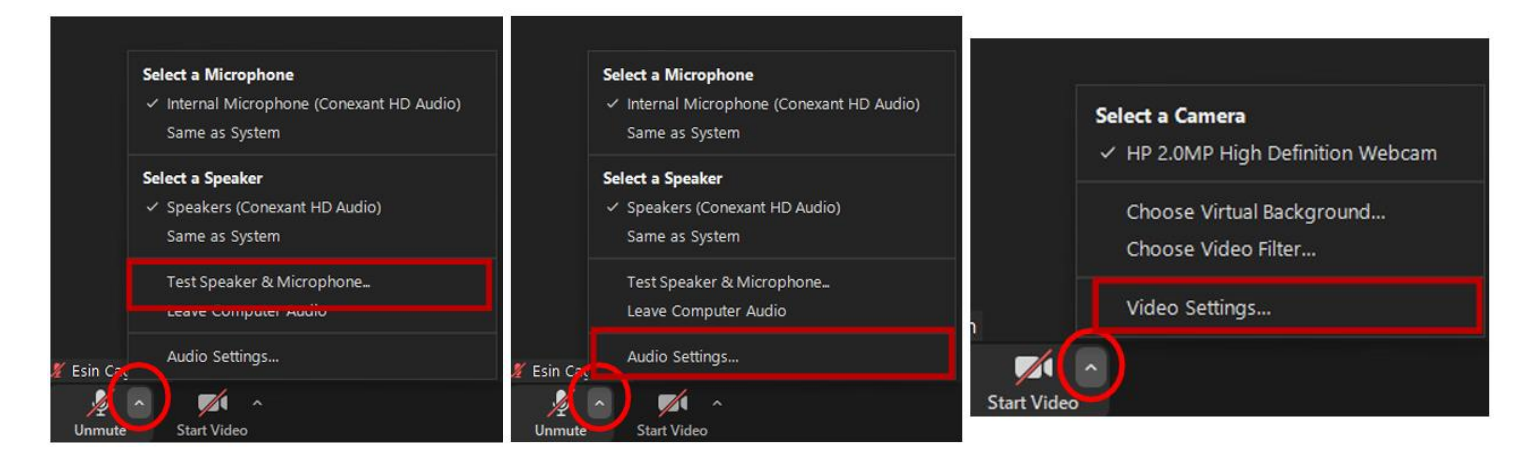

**NOT:** Keep your microphone and camera on throughout the session.

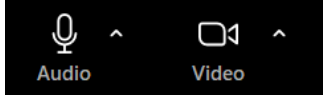

**11.** Once the session has started smoothly, navigate to the Blackboard page and click on the **"Panopto Video"** in the course menu to record your class using Panopto.

| Home Page                 | •  |
|---------------------------|----|
|                           | •  |
| Communication:            | ۲  |
| Announcements             | ۲  |
| Instructor - Office Hours | ۲  |
| Online Sessions           | ۲  |
|                           | -• |
| Course Content:           | ۲  |
| Syllabus 🔳                | ۲  |
| Materials 🔳               | ۲  |
| Assessments 🔳             | ۲  |
| Panopto Video             | ۲  |
|                           |    |

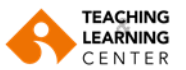

**12.** On the opened screen, click the **"Create"** button, then select the **"Panopto for Windows"** option.

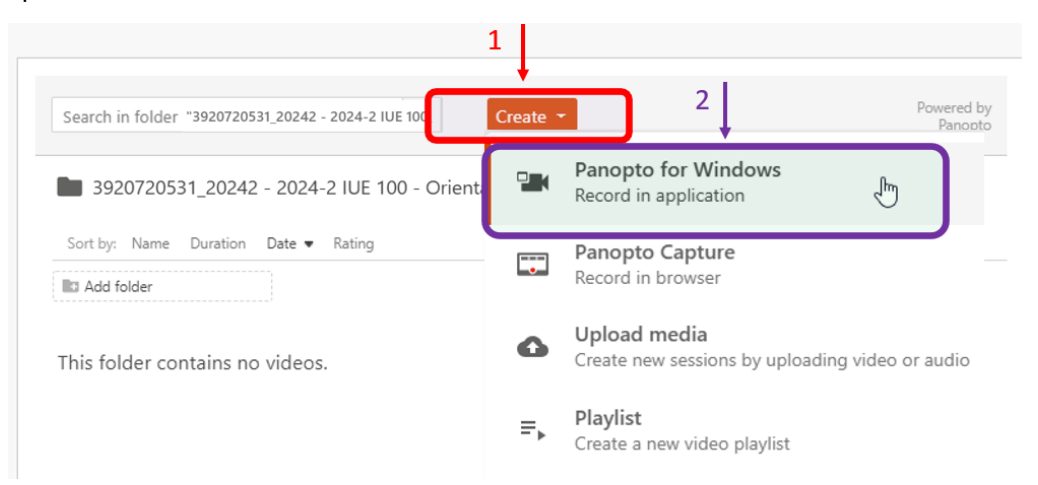

**13.** After selecting the "Panopto for Windows" option, click on the **"Open Panopto"** on the screen that appears.

| ♣ Record a new session                                                                                                    | × |
|----------------------------------------------------------------------------------------------------|---|
| Open Panopto If you have Panopto installed, you can open it from here. If Panopto didn't open, check that you've downloaded and installed the latest version of Panopto below. |   |
| Open Panopto                                                                                                    |   |
| Download Panopto<br>Record PowerPoint, video, and audio presentations. Upload recordings to your Panopto site to share with students and                                       |   |
| coworkers.<br>Download Panopto                                                                                                    |   |
| For Windows 10 and up 64-bit<br>Click here for other download options                                                                                                    |   |

**14.** When the dialog window shown in the image appears, click on the **"Open Panopto Recorder"** button to proceed to the next step.

|                                      | Open Panopto Recorder?                                                                                                    |   |
|--------------------------------------|----------------------------------------------------------------------------------------------------|---|
|                                      | https://panopto.ieu.edu.tr wants to open this application.                                                                           |   |
|                                      | Always allow panopto.ieu.edu.tr to open links of this type in the associated app                                                     |   |
| Ł Recc                               | Open Panopto Recorder Cancel                                                                                                    | > |
| Open Panop                           | τυ                                                                                                    |   |
| If you have Pan<br>installed the lat | opto installed, you can open it from here. If Panopto didn't open, check that you've downloaded and<br>est version of Panopto below. |   |
|                                      |                                                                                                    |   |

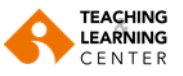

**15.** Check your video and audio settings on the opened page.

|                          | Panopto           |                  |                                          |                                   | - 🗆 ×                          |
|--------------------------|-------------------|------------------|------------------------------------------|-----------------------------------|--------------------------------|
|                          | Create New        | Recording        | 🖽 Manage Recordings                      | Settings                          | unified\tlc<br><b>Sign out</b> |
|                          |                   | Session          | Settings 💡                               |                                   | Webcast                        |
|                          |                   | Folder           | 3920720531_20242 - 2024-2 IUE 100 -      | Orientation and Career Planning 1 | $\sim$                         |
| In the Zoom              | Record            | Name             | IUE 100 - Instructional Technologies - F | ebruary 14, 2025 at 9:25:39 AM    | Join Session $$                |
| application, to keep     | Primary Sources 💡 |                  | PowerPoint × Main Scree                  | en X                              |                                |
| your camera active,      |                   |                  |                                          |                                   |                                |
| select "None" as the     |                   | •                |                                          |                                   |                                |
| camera option here.      | Video None        | (Pooltok(P) Audi | v V                                      |                                   |                                |
|                          | Quality Standard  |                  | ~                                        |                                   |                                |
|                          | Capture Comput    | er Audio         |                                          |                                   |                                |
|                          |                   |                  |                                          |                                   |                                |
| To record audio          | Capture PowerPo   | oint             |                                          |                                   |                                |
| coming from your         | Capture Main Sc   | reen             |                                          |                                   |                                |
|                          | Add Anothe        | r Video Source   |                                          |                                   |                                |
| computer (for example,   |                   |                  |                                          | Screen capture in progress        |                                |
| the sound from videos    |                   |                  |                                          |                                   |                                |
| being played or your     |                   |                  |                                          |                                   |                                |
| students' voices in a    |                   |                  |                                          |                                   |                                |
| live session), check the |                   |                  |                                          |                                   |                                |
| "Capture Computer        |                   |                  | Enable screen capture p                  | review                            |                                |
| Audio" option.           |                   |                  | Resolution 1920 x 1080 V                 | fps 8 kbps                        | - 600 📀                        |
| · · ·                    | •                 |                  |                                          |                                   |                                |

**16.** Name your video recording. When naming it, be sure to include **the course code**, **the course's short topic title**, and **the date**.

| 🗳 Panopto                                                               |                     |                                                                        | - 🗆 X                          |
|-------------------------------------------------------------------------|---------------------|------------------------------------------------------------------------|--------------------------------|
| Create New                                                              | / Recording         | E Manage Recordings                                                    | unified\tlc<br><b>Sign out</b> |
|                                                                         | Session S           | ttings 📀                                                               | Webcast                        |
|                                                                         | Folder              | 3920720531_20242 - 2024-2 IUE 100 - Orientation and Career Planning 1  | $\checkmark$                   |
| Record                                                                  | Name                | IUE 100 - Instructional Technologies - February 14, 2025 at 9:25:39 AM | Join Session $$                |
| Primary Sources @<br>Video None<br>Audio Microphone<br>Quality Standard | e (Realtek(R) Audio | PowerPoint × Main Screen ×                                             |                                |

**17.** Click the "**Record**" button to start your video recording.

| Panopto           |             |                                                                        | -  |            | $\times$                   |
|-------------------|-------------|------------------------------------------------------------------------|----|------------|----------------------------|
| Create New        | / Recording | (     Manage Recordings      Settings                                  |    | uni<br>Sig | ified∖tlc<br><b>gn out</b> |
|                   | Session S   | ettings 🥹                                                              |    | W          | ebcast                     |
|                   | Folder      | 3920720531_20242 - 2024-2 IUE 100 - Orientation and Career Planning 1  |    |            | $\sim$                     |
| Record            | Name        | IUE 100 - Instructional Technologies - February 14, 2025 at 9:25:39 AM | Jo | in Sessio  | n $\checkmark$             |
| Primary Sources 👔 |             | PowerPoint × Main Screen ×                                             |    |            |                            |
| Video Nono        | •           |                                                                        |    |            |                            |

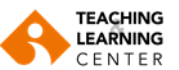

**18.** After starting your lesson recording on Panopto, switch to the Zoom application and deliver your lecture.

| Q ~ C1<br>Audio Video | ∽ &2 <sup>1</sup> × ⊕ → ▲ → ↓                                                                                                    |
|-----------------------|----------------------------------------------------------------------------------------------------|
| •                     | Offers a You are screen sharing of Stop share                                                                                    |
|                       | student's individual needs and learning styles, providing a more personalized learning experience.                               |
| •                     | Reduces Stress and Anxiety: A planned and organized learning process reduces<br>stress and anxiety related to learning.          |
| •                     | Encourages Creativity and Critical Thinking: Strategies help students develop their creative and critical thinking skills.       |
| •                     | Enhances Academic Achievement: Learning strategies play a crucial role in<br>improving academic performance and overall success. |
| High Scho             | ol vs University High School vs University                                                                                       |

**19.** Once you have finished your lesson, return to the Panopto application, click the "**Stop**" button to end the recording, and then click the "**DONE**" option in the **Recording Complete** window.

| ecording<br>Recordi    | Manage Recordings     Settings                                       | unified\<br>Sign a                                                                                                    |
|------------------------|----------------------------------------------------------------------|----------------------------------------------------------------------------------------------------|
| Recordi                | an Complete                                                          |                                                                                                    |
|                        | ig complete                                                          | Webc                                                                                                    |
| Folder                 |                                                                      | N                                                                                                    |
| Name                   | Recording Complete                                                   | Join Session                                                                                                    |
|                        | $\bigcirc$                                                           |                                                                                                    |
|                        | Session name                                                         |                                                                                                    |
| hone (Cone             | IUE 100 - Instructional Technologies - Monday, November 25, 2024     |                                                                                                    |
|                        |                                                                      |                                                                                                    |
| Audio                  | Located in folder                                                    |                                                                                                    |
| t<br>m<br>Video Source | Enter a description (optional)                                       |                                                                                                    |
|                        | Delete and record again     Done     Enable screen capture preview   |                                                                                                    |
|                        | Resolution 1920 x 1080 V fps - 8 kbps -                              | 600                                                                                                    |
|                        | Name<br>Name<br>ohone (Cone<br>Audio<br>t<br>t<br>en<br>Video Source | Name Recording Complete  Session name UUE 100 - Instructional Technologies - Monday, November 25, 2024 Located in folder 1920720531_20242 - 2024-2 IUE 100 - Orientation and Career Planning Enter a description (optional) Enter a description (optional) Enter a description (optiona |

**20.** After stopping your recording on Panopto, end your class session on Zoom.

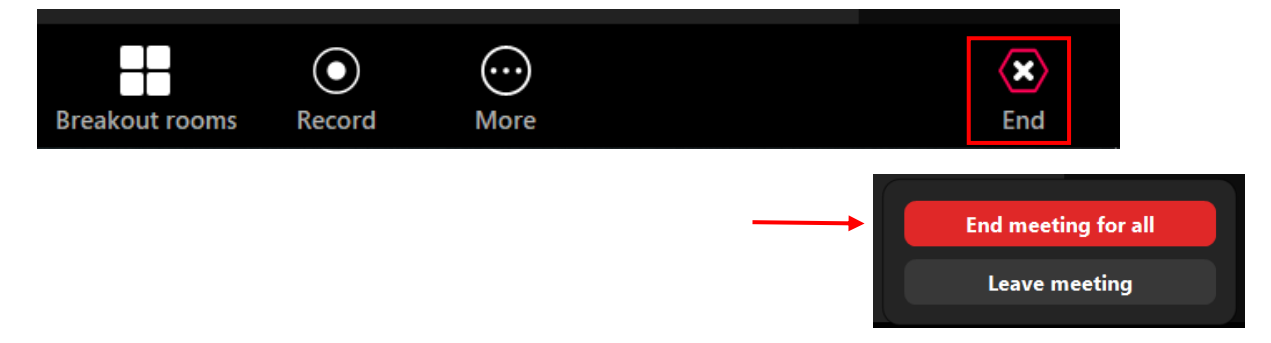

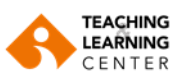

**21.** Return to your Blackboard page to check the upload status of your video.

| Q Search in folder "392072                                     | 0531_20242 - 2024-2 IUE 100 - Orientation and + Create |
|----------------------------------------------------------------|--------------------------------------------------------|
| ■ 3920720531_20242 - 2024-2  <br>Sort by: Name Duration Date ▼ | UE 100 - Orientation and Career Planning 1 🔹           |
| Add folder                                                     |                                                        |
| 1255                                                           |                                                        |
|                                                                |                                                        |
|                                                                | 0:13                                                   |